## การลงทะเบียนเพิ่ม-ถอน (การเปลี่ยนกลุ่มรายวิชา)

เข้าเมนู 🔽 ลงทะเบียนเพิ่ม-ลอน (เมนูลงทะเบียนเพิ่ม-ลอน จะปรากฏขึ้นตามวันและเวลาในปฏิทินการศึกษาเท่านั้น)

1. เลือกตัวเลือกกลุ่มอื่นๆ ที่ต้องการย้ายไป

| <ul> <li>← ตอยกลับ</li> <li>แสดงหลักสูตร</li> <li>ค้นหารายวิชา</li> <li>ดำนวณค่าใช้ง่าย</li> <li>จำลองตารางเรียน</li> </ul> | รายวิ<br>กรุณากตปุ่ม ซี<br>หากมีข้อนิดพร<br>ดูการแก้ไข | ชาที่ต้องการลงทะเบีย<br>แอันการลงทะเบียน"ทุกครั้ง มีอะนั้น รายการของท่านจะไม่ถูกปร<br>กลในการทำรายการ ให้นักศึกษา เพิ่ม-กอน-เปลี่ยนกลุ่ม ทีละ 13<br>ปัญหาการลงทะเบียน | <b>มน</b><br>ระมวลผล<br>รายการ |                                                                                |                          |                                                                                                    |
|----------------------------------------------------------------------------------------------------|--------------------------------------------------------|----------------------------------------------------------------------------------------------------|--------------------------------|--------------------------------------------------------------------------------|--------------------------|----------------------------------------------------------------------------------------------------|
| 📕 ยืนยันการลงทะเบียน                                                                                                    | ภาคการศึกษาที่                                         | 1/2555 เลือกหน้าจอบันทึกแบบ ปกติ <u>พ</u> ิ                                                                                                    | เศษ(Audit)                     |                                                                                |                          |                                                                                                    |
|                                                                                                    | รหัสวิชา                                               | ซื้อรายวิชา                                                                                                    | หน่วยกิต                       | กลุ่ม                                                                          | แบบ                      | เวลา                                                                                                    |
|                                                                                                    |                                                        |                                                                                                    |                                |                                                                                |                          |                                                                                                    |
|                                                                                                    | รหัสวิชา                                               | ซื้อรายวิชา                                                                                                    | หน่วยกิด                       | เลือกทำรายการ<br>ขอน เปลี่ยนกลุ่ม                                              | แบบ                      | เวลา                                                                                                    |
|                                                                                                    | ศหา141                                                 | กาษาอังกฤษพื้นฐาน 1                                                                                                    | 3                              | 01 💌                                                                           | เกรด A-F                 | МО08:00-10:00 <u>Доры 106</u><br>ТН08:00-10:00 <u>Lab 207</u><br>МЕ 26/07/55 08:00-11:00 <u>мs304</u><br>FE 03/10/55 08:00-11:00 <u>мs304</u> |
|                                                                                                    | <b>P</b> M243                                          | ภาษาอังกฤษเชิงการเกษตร 1                                                                                                    | З                              | 03 💌                                                                           | เกรด A-F                 | M015:00-17:00 สังคม 212                                                                                                    |
|                                                                                                    | ระบุรหัสวิชา                                           | จำนวนหน่วยกิตรว                                                                                                    | ม 6                            | 01<br>03                                                                       |                          | 1913100 17100 <u>2010 212</u>                                                                                                    |
|                                                                                                    |                                                        | ป้อนรหัสวิชาที่ต้องการลงในช่องว่างระบุจำนวนหน่วยกิตสำหรับรา<br>แบบการศึกษา (ตามรายวิชา = แบบการศึกษาตามที่รายวิชานั้นกำหน<br>พิเศษ                                    | ยวิชาวิทยานี้<br>มด, AU = ลงม  | ค้นหา 64<br>06<br>เ <b>ลือกกลุ่ม<sup>7</sup>อื่นๆ</b><br>เบบ Audit) ในการองทะเ | <b>ที่ต้อง</b> ก<br>มียน | าารย้ายไป                                                                                                    |

- 2. รายวิชาที่ต้องการเปลี่ยนกลุ่ม จะเด้งขึ้นมาอยู่ในรายการรอยืนยันการลงทะเบียน
- 3. หากรายการที่ต้องการเปลี่ยนกลุ่มถูกต้องแล้ว ให้กดปุ่ม "ยืนยันการลงทะเบียน"

| <ul> <li>← ตอยกลับ</li> <li>แสดงหลักสูตร</li> <li>คันหารายอีชา</li> <li>หากมี</li> <li>คำนอณค่าใช้ง่าย</li> <li>ดูกา</li> <li>จำลองตารางเรียน</li> </ul> | ายวิ<br>เกดปุ่ม เซ็น<br>มีข้อมิดพลา<br>ารแก้ไขบ่ | ชาที่ต้องการลงทะเบีย<br>ยันการลงทะเบียน"ทุกครั้ง มิละนั้น รายการของท่านจะไม่ถูกประ<br>เดในการทำรายการ ให้นักศึกษา เพิ่ม-กอน-เปลี่ยนกลุ่ม ทีละ 1 ร<br>ไญหาการลงทะเบียน<br>/2000 | น<br>ะมาลผล<br>ายการ<br>ระ(Audit) |               |          |                                                                                                    |
|----------------------------------------------------------------------------------------------------|--------------------------------------------------|----------------------------------------------------------------------------------------------------|-----------------------------------|---------------|----------|----------------------------------------------------------------------------------------------------|
| <ul> <li>ยืนยินการสงทะเบียน</li> </ul>                                                                                                    | 1911111111                                       |                                                                                                    | Internet                          |               |          | 1000                                                                                                    |
| 3. กดปม "ยืนยันการลงทะเป                                                                                                    | ยน"                                              | ภาษาอังออษเซิงอาเมษตร 1                                                                                                    | n n                               | 06 [ສາມ]      | เกรด A-E | TU13:00-15:00 rts303                                                                                                    |
| លេត                                                                                                    | งยนกลุ่ม                                         |                                                                                                    |                                   |               |          | FR13:00-15:00 #1303                                                                                                    |
|                                                                                                    |                                                  |                                                                                                    | ยุ่ม ใจะเด                        | งขนรอเนรายกา  | รเทตรว   | จลอบ ไม่พบด่าใช้จ่าย                                                                                                    |
| 51                                                                                                    | หัสวิชา                                          | ชื่อรายวิชา                                                                                                    | หน่วยกิด                          | เลือกทำรายการ | แบบ      | เวลา                                                                                                    |
|                                                                                                    |                                                  |                                                                                                    |                                   |               |          |                                                                                                    |
| P                                                                                                    | 1/1141                                           | ภาษาอังกฤษพื้นฐาน 1                                                                                                    | 3                                 | 01 🖂          | เกรด A-F | MD08:00-10:00 <u>disnar 106</u><br>TH08:00-10:00 <u>Lab 207</u><br>ME 26/07/55 08:00-11:00 <u>Hs304</u><br>FE 03/10/55 08:00-11:00 <u>Hs304</u> |
| P                                                                                                    | 1/1243                                           | ภาษาอังกฤษเชิงการเกษตร 1                                                                                                    | З                                 | 06            | เกรด A-F | MD15:00-17:00 alignu 212                                                                                                    |
| ระบุรเ                                                                                                    | หัสวิชา                                          | จำนวนหน่วยกิทรวม                                                                                                    | 6                                 |               |          |                                                                                                    |
|                                                                                                    |                                                  |                                                                                                    | (                                 | ค้นหา ดรวจสอบ | )        |                                                                                                    |

- 4. ตรวจสอบรายวิชาที่ต้องการเปลี่ยนกลุ่มให้ถูกต้อง
- 5. จากนั้นให้กดปุ่ม "ยืนยันการลงทะเบียน"

| (← ตอยกลับ | อนยนการถง<br>6. หากมั่นใจ<br>เมื่อ                                                                                 | ทอังเป็นไป<br>แล้ว ให้กดปุ่ม "ยื่นยันการลงห<br>นักศึกษามั่นใจแล้วให้กดปุ่ม กรุเ<br>ยืนยันการลงทะเมียน<br>ยืนยันการลงทะเมียน | าะเบียน"<br>เบกเ<br><mark>นากดปุ่ม</mark>      |                   |
|------------|----------------------------------------------------------------------------------------------------|----------------------------------------------------------------------------------------------------|------------------------------------------------|-------------------|
|            | รหัสวิชา รายการ                                                                                                    | —— คำอธิบาย ——                                                                                                    | แบบการศึกษา                                    | หน่วยกิดกลุ่      |
|            | ศท243 เปลี่ยนกลุ่ม ภาษาอังก                                                                                        | ฤษเชิงการเกษตร 1                                                                                                    | GD                                             | 3 6               |
|            | 4. ตรวจสอบ                                                                                                    | รายวิชาที่จะเปลี่ยนกลุ่ม ว่าถูก                                                                                             | เต้องหรือไม่?                                  |                   |
|            | รหัสวิชา — ชื่อรายวิช<br>ศท141 ภาษาอังกฤษพื้นฐาน<br>Fundamental Er<br>ศท243 ภาษาอังกฤษเชิงกรุน<br>Eradiah far Aqui | า.— กลุ่ม สอบกลางภาค<br>1 1 (C) 26 ก.ค. 2555 เวลา 08:00<br>nglish 1<br>กษตร 1 6                                             | สอบปลายภ<br>-11:00 (C) 3 ต.ค. 2555 เวลา 0<br>- | าค<br>)8:00-11:00 |

6. หากไม่มีข้อผิดพลาด ระบบจะแสดงข้อความ "ระบบทำการสำเร็จ"

หาก*เกิดข้อผิดพลาดใดๆ ก็ตาม จะไม่สามารถยืนยันการลงทะเบียนได้ ให้กลับไปแก้ไขปัญหาตามที่ระบบได้แจ้งไว้เสียก่อน* 7. กดปุ่ม "ผลลงทะเบียน" เพื่อตรวจสอบรายวิชาที่ลงทะเบียนอีกครั้ง

| 🖛 ตอยกลับ | ยืนยันการลงทะเบียน                                                                             |
|-----------|------------------------------------------------------------------------------------------------|
|           | 6. ระบบแสดงผลการทำรายการลงทะเบียน<br>Congratuiations!                                          |
|           | * ระบบทำการสำเร็จ *                                                                            |
|           | กรุณา Click ที่ปุ่มเพื่อดูผลการลงทะเบียน<br>7. กดปุ่ม "ผลลงทะเบียน" เพื่อตรวจสอบผลการลงทะเบียน |
|           | Arrest Su on-line                                                                              |